## End Of Day (Newton) Posting CAFÉLA

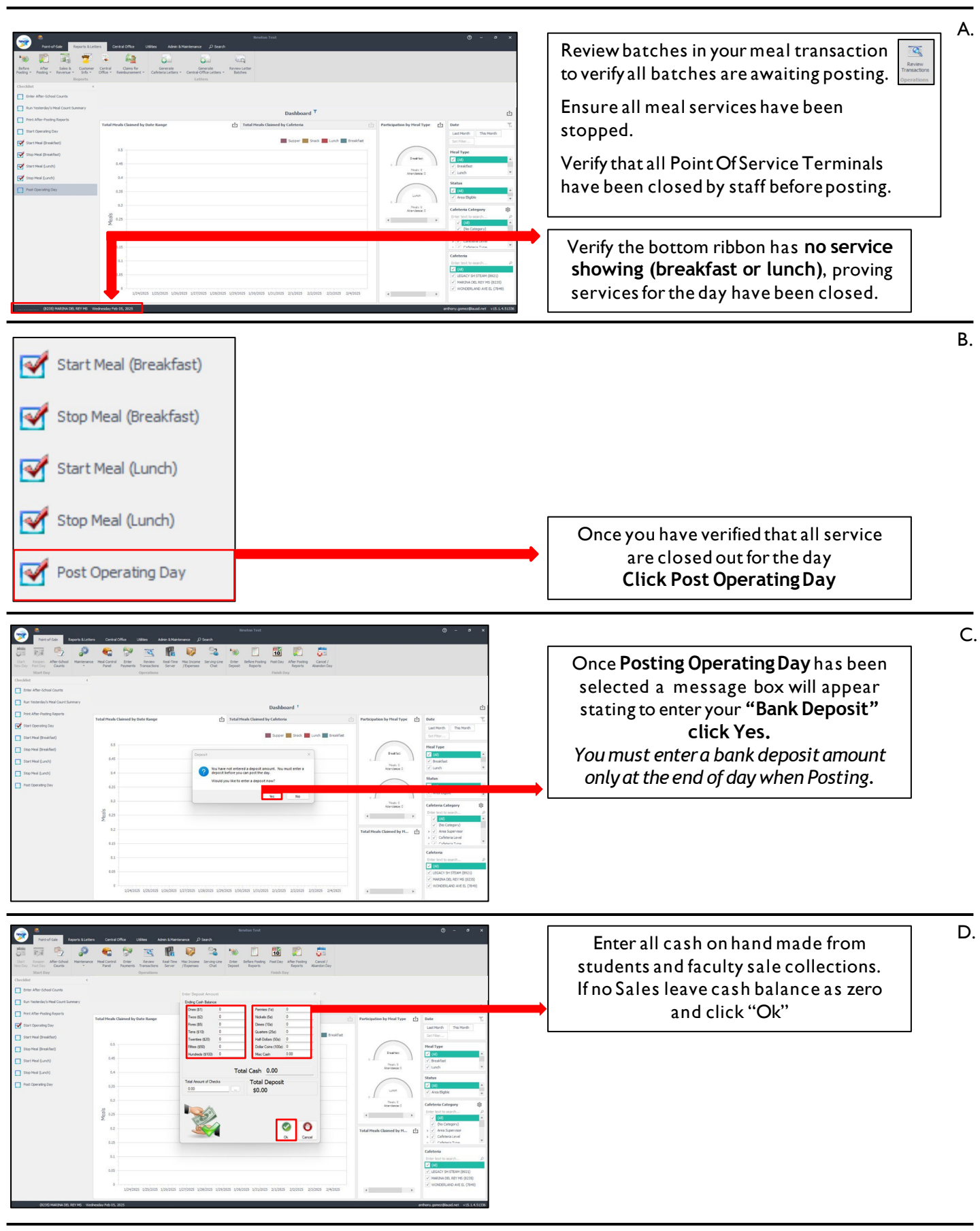

## Posting OperatingDay

2.18.2025

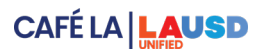

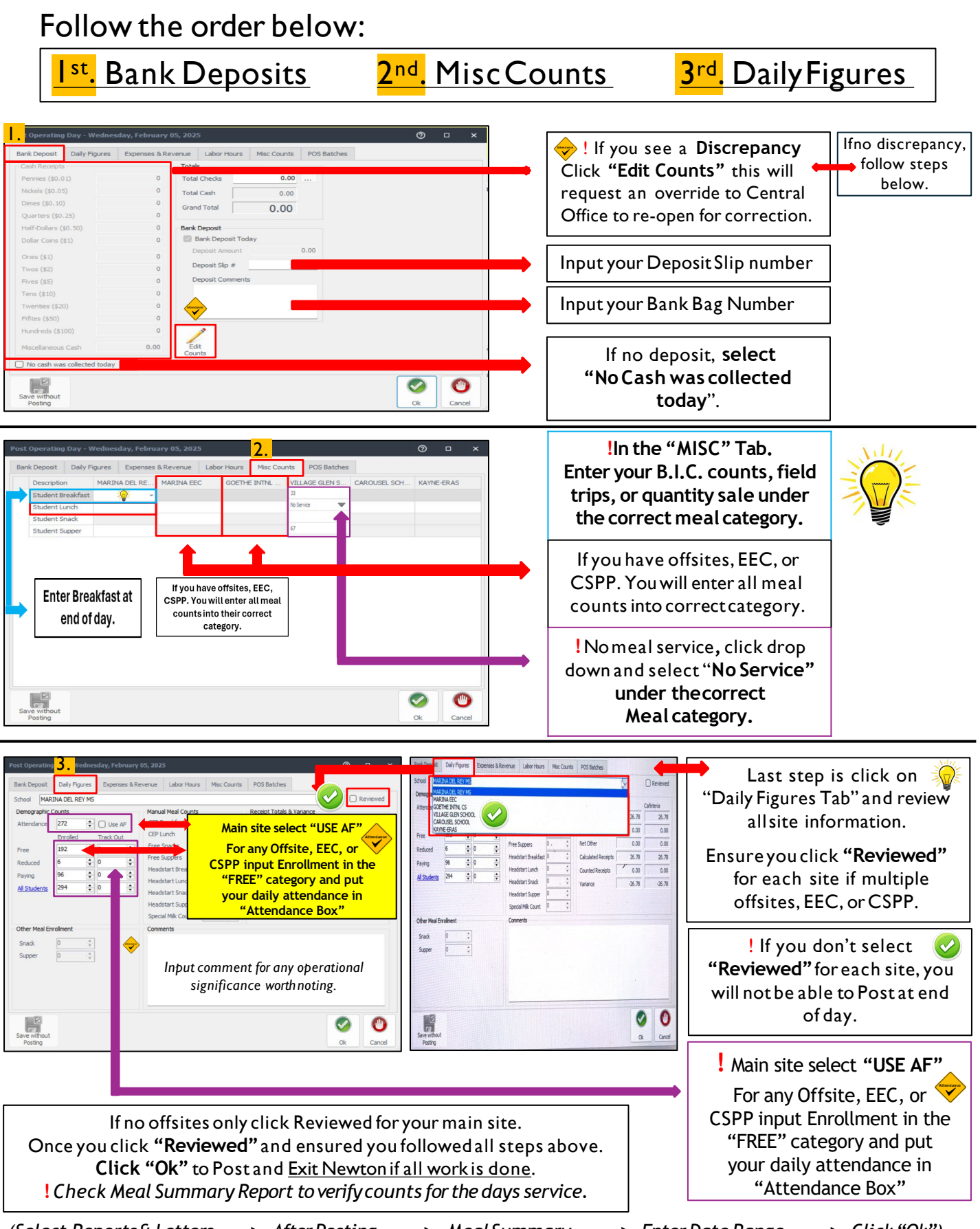